# 1.Gmailの受信メール編

- 1. 受信メール編・・・ラベル、フィルター
- 2. 送信(返信)メール編・・・署名、予約、送信アドレス
- 3. メールの検索編・・・
- 4. プロバイダーメールの設定
- 5. Gmailと連携するアプリ(連絡先、カレンダー)

※PCカフェの共通編「<u>Ⅲ.メールの使い方</u>」ご参照

★Gmailの基本的機能を分かり易く説明したYouTube(スマホ用ですが、PCも同じです) ★【Gmail便利ワザ10選】こんな機能も!?誰も教えてくれない裏技解説!

#### Webメールとは

- インターネットが盛んになる前は、PCにメールソフトを入れてPCに メールを取り込み、そのPCだけでメールを見ていました。
- インターネットが盛んになると、メールはWEB上のメールサーバーに保管。PCだけでなくスマホ・タブレットなど機器を選ばず、どこからでもメールの送受信が可能となりました。(WEBメール)
- So-net、OCNなど使用するメールアドレスがプロバイダーメール1つ を利用するのであれば、プロバイダーのWEBメールも便利です。
- GmailもWEBメールですが、一般のプロバイダーのWEBメールの機能に比べ、多機能・高機能なため世界で圧倒的に支持されています。
  ※So-netのWEBメールは、POPの場合メールの保存期間が2ヶ月です。IMAP(200円/月)の場合、保存期間が2年間。

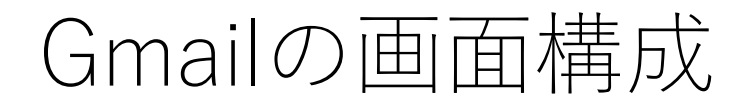

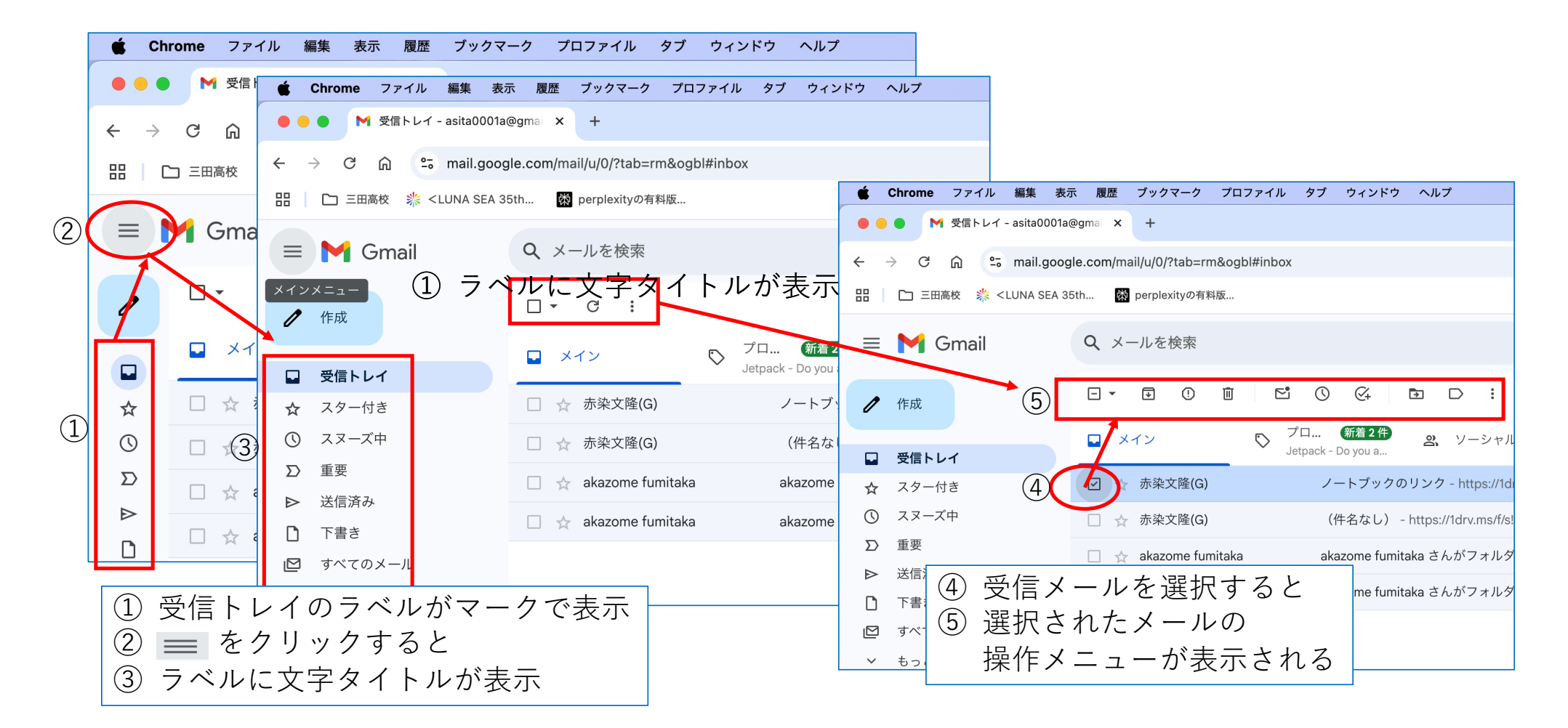

#### 受信トレイの5つの主要なカテゴリ (メールを自動分類)

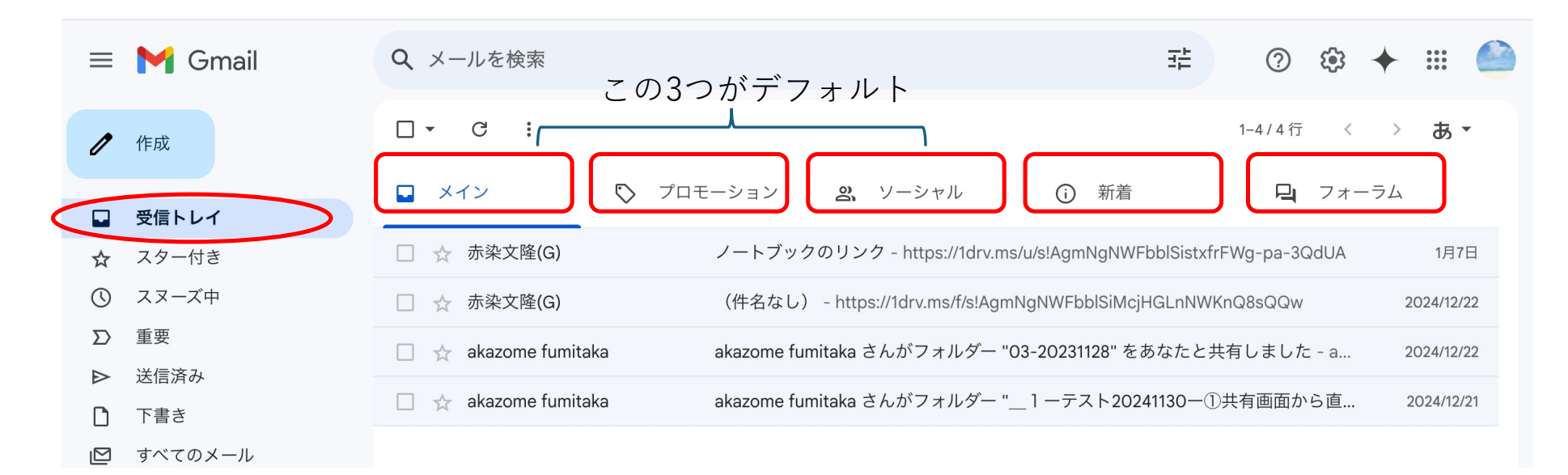

受信トレイは、デフォルトでは3つのタブ(カテゴリー)から構成されている。 メールを受信すると、Gmailが自動的に内容を判断し各カテゴリーに分類する。 ★受信トレイは、直ぐに処理して「空っぽ」にしておくのが重要。 「メイン」、「新着」、「フォーラム」は重要度が高い。 「プロモーション」、「ソーシャル」は、重要度が低い。 分類されるカテゴリーの内容は次ページに詳しく説明している。 受信トレイの5つの主要なカテゴリ (メールを自動分類) 1. メイン: 仕事関係やプライベートな一般的なメール、他のカテゴリに分類されない重要なメールが振り分けられます[1][4]。

2. **プロモーション**:マーケティング関連のメール、セールのお知らせ、クーポン、ショップからのメール、HTML形式のメールなどが分類されます[1][3]。

3. **ソーシャル**: SNS(Twitter、Instagram、Google+など)、YouTubeのようなメディア 共有サイト、その他のソーシャル系ウェブサイトからのメールが振り分けられます [1][2][4]。

4. **新着**:自動生成された新着メール(確認書、領収書、請求書、明細書などのお知らせ メール)や、Googleカレンダーの通知メールなどが分類されます[3][4]。

5. **フォーラム**:各種メーリングリスト、掲示板サイト、オンラインコミュニティからの メッセージが振り分けられます[4]。

これらのカテゴリを利用することで、Gmailは自動的にメールを分類し、受信トレイを整理します[4]。ユーザーは設定から必要なカテゴリを選択し、効率的にメール管理を行うことができます[2][5]。

# AIが引用した情報源

Citations:

[1] https://xtech.nikkei.com/atcl/nxt/column/18/02337/011900003/

[2] <u>https://gmail.windowseight.net/arrange/tabuse.html</u>

[3] <u>https://am.arara.com/blog/gmail\_promotion</u>

[4] <u>https://weekly.ascii.jp/elem/000/002/621/2621587/</u>

[5] <u>https://en-us.support.motorola.com/app/answers/detail/a\_id/108433/p/18,189</u>,

[6] <u>https://detail.chiebukuro.yahoo.co.jp/qa/question\_detail/q14273134119</u>

[7] <u>https://www.infact1.co.jp/staff\_blog/webmarketing/6071/</u>

[8] <u>https://www.benchmarkemail.com/jp/blog/how-to-move-your-emails-from-gmails-promotions-tab-</u>

to-primary/

[9] <u>https://www.android.com/intl/ja\_jp/articles/428/</u>

### 受信メールの仕訳(1)

Gmailで効率的にメールを仕訳するための手順は以下の通りです:受信トレイは空にしておく

1. 不要なメールは削除する

- 受信トレイで不要なメールを選択し、ゴミ箱アイコンをクリックして削除します。
- 定期的にゴミ箱を空にしてストレージ容量を確保します。

2.メールの内容に応じたラベルを自動付与する・・・A)
 -新しいラベルを作成し、メールの自動振り分け設定で条件とラベルを指定します。
 -フィルタを作成して設定を保存します[2]。

- 3. スヌーズ機能を活用する・・・・・・・・・B)
  - 後で対応するメールを一時的に退避させるために使用します。
  - 対象メールを選択し、スヌーズアイコンをクリックして適切な日時を選択します[3]。
- 4. ラベルが付与されたメールはアーカイブする・・・C)
  - 自動振り分け設定時に「受信トレイをスキップ(アーカイブ)| にチェックを入れます[1]。
  - 手動でアーカイブする場合は、メールを選択してアーカイブアイコンをクリックします。

### 受信メールの仕訳(1)

A) ラベルとフォルダー

Outlookなどではメールを分類する場合フォルダーに振り分けて分類するが、Gmailではラベルで分類する。 ラベルはフォルダーに似ているが、1つのメールに対して複数のラベルを付けることができる。 (例) 伊藤さんからのメールの場合次のようにラベルをつける(フィルタ:条件設定で自動的にラベル付け)、 ①伊藤、②PCカフェ、③YMCA。アーカイブするだけで、各ラベルに保存される。

B) スヌーズ機能(目覚まし時計のスヌーズと同じ)

メールの受信を確認しても手が離せない時は、メールをスヌーズして受信トレイから見えなくして任意の時 間に再度受信トレイに表示させる。 会議の招待メールなどの場合、会議の前に再度受信トレイに表示させてスケジュール管理にも活用できる。

C) アーカイブと削除

アーカイブは削除と違う。アーカイブは受信トレイから見えなくするだけでラベルに保存される(ラベルが ない場合は「全てのメール」に保存される)。

### 受信メールの仕訳(2)

- 5.受信トレイは常に空に保つ
  - 新着メールに対して即座に以下のいずれかの処理を行います:
    - 不要なら削除
    - 後で対応が必要ならスヌーズ
    - 必要なら適切なラベルを付けて振り分け
    - 処理済みならアーカイブ
- <以下はAIのコメント、赤染は使用していない>
- 6. 「送信&アーカイブ」ボタンを活用する
- 設定の「全般」→「送信&アーカイブ」→「返信に [送信&アーカイブ] ボタンを表示する」を設定します[1]。
- 7. デスクトップ通知をオフにする
   重要な会議などで集中したい場合に便利です[1]。
- 8. 複数のスターアイコンを活用する
  - 重要なメールを分類するのに便利です[1]。

これらの手順を実践することで、Gmailを効率的に管理し、生産性を向上させることができます。

## AIが引用した情報源

#### Citations:

- [1] <u>https://businesschatmaster.com/tool/gmail-work-efficiency</u>
- [2] <u>https://googleworkspace.tscloud.co.jp/gmail/automatic-sorting</u>
- [3] https://dime.jp/genre/1081585/
- [4] <u>https://www.e-sales.jp/eigyo-labo/gmail-function-18058</u>
- [5] <u>https://www.yoshidumi.co.jp/collaboration-lab/gmail-auto-sort</u>
- [6] https://www.yoshidumi.co.jp/hs-fs/hubfs/Imported\_Blog\_Media/image-6-
- 4.png?width=1000&height=514&name=image-6-

%E3%80%804.png&sa=X&ved=2ahUKEwjAsMrw26aLAxW2u5UCHR\_90IEQ\_B16BAgCEAI

- [7] https://biz.moneyforward.com/blog/17969/
- [8] <u>https://www.android.com/intl/ja\_jp/articles/398/</u>